零細企業・新規起業者のための Access 入門

<sup>の</sup>ロパティの設定 <sub>合同会社はままつ88</sub> プ

2020年3月17日

この資料は、零細企業や新規企業者など厳しい企業環境で、データ管理に潤沢な費用をかけられない方を想定し、独力でデータベースシステムを作成するために作成された資料です。

資料は Access2016 をベースに作成してあります。お持ちの Access と画面構成等に違いがある可能性があることはあらかじめご了承ください。

なお、資料で使用されている Access、Excel は米国 Microsoft Corporation の米国およびその他の国における登録商標または商標です。

## 目次

| I. プロパティとは                         | 1  |
|------------------------------------|----|
| Ⅱ. テーブルのプロパティ                      | 2  |
| 1. プロパティの設定方法                      | 2  |
| 2. 汎用的なプロパティ                       | 2  |
| 3. 「ふりがな」プロパティ                     | 4  |
| 4. 「住所入力支援」プロパティ                   | 5  |
| Ⅲ. クエリのプロパティ                       | 8  |
| IV. フォーム・レポートのプロパティ                | 10 |
| 1. フォーム・レポート全体のプロパティ               | 11 |
| 2. フォームヘッダー、レポートヘッダー、ページヘッダーのプロパティ | 12 |
| 3. 詳細のプロパティ                        | 12 |
| 4. フォームフッター、ページフッター、レポートフッターのプロパティ | 12 |
| 5. ラベルコントロールのプロパティ                 | 13 |
| 6. テキストボックスコントロールのプロパティ            | 14 |

Access ではテーブルやクエリのフィールド、フォームやレポート全体や各セクション(ヘッ ダーやフッター、詳細)、あるいはコントロールなどいろいろなものにプロパティを設定するこ とができます。

プロパティとは「属性」という言葉に訳されることがありますが、細かい設定だと考えてく ださい。プロパティを設定することで入力が楽になったり、見や目が良くなったり、あるいは 特定のプログラムを起動することもできます。

プロパティーを設定する対象が何かによって、設定の方法が異なり、また設定できるプロパ ティも異なります。 Ⅲ. テーブルのプロパティ

テーブルにプロパティを設定したのちに、クエリやフォーム、レポートを作成するとその設 定が引き継がれますので、クエリやフォームなどで設定しなくてすみます。クエリやフォーム などを作成したのちに、テーブルのプロパティを変更しても変更内容は引き継がれませんので、 最初に設定しておくと効率的です。

1. プロパティの設定方法

テーブルのプロパティの設定はデザインビューで行います(図1)。上段でカーソルが表示されているフィールドのプロパティが下段に表示されます。

| / 7/-14                                                                                                    | (夕) デニカ刑                                         | (1) (オブション) |
|----------------------------------------------------------------------------------------------------|--------------------------------------------------|-------------|
| <ul> <li>受注コード</li> <li>得意先コード</li> <li>得意先コード</li> <li>受注日</li> <li>納品日</li> <li>請求日</li> <li>入金日</li> </ul> | 世<br>数値型<br>日付7時刻型<br>日付7時刻型<br>日付7時刻型<br>日付7時刻型 |             |
| 標準 ルックアップ                                                                                                    | (# \$\$\$ \$b 20                                 | אראטר יאראל |
| 書式                                                                                                    | 快速放生                                             |             |
| 小数点以下表示桁数                                                                                                    | 自動                                               |             |
| <u>走至入力</u><br>運頭                                                                                             |                                                  |             |
| 既定値                                                                                                    | 0                                                | できま?        |
|                                                                                                    |                                                  | 択した         |
| 入力規則                                                                                                    |                                                  | 99.17       |
| 入力規則<br>エラーメッセージ                                                                                              |                                                  | 1.7         |
| 入力規則<br>エラーメッセージ<br>値要求                                                                                       |                                                  |             |
| 入力規則<br>エラーメッセージ<br>値要求<br>インデックス                                                                             | はい<br>はい (重複なし)                                  |             |

図 1 テーブルのデザインビュー

2. 汎用的なプロパティ

プロパティは対象となるフィールドのデータ型によって設定できるものが変わってきます。

代表的なものをまとめました。

①「書式」プロパティ

数値型、日付/時刻型で設定する頻度が高いです。入力したデータをどのように表示さ せるかの設定です。「書式」プロパティ欄にカーソルを表示すると右側に矢印が表示さ れるので、そこから通貨、パーセントなどを指定できますが、自分で記号を入力して 指定することもできます。

数値型の場合は、#,##0 と入力すると桁区切りのカンマを表示させることができます。 ②「定型入力」プロパティ

テキスト、日付/時刻型のフィールドで設定します。①の「書式」は入力されたデータ をどのように表示するか、というプロパティですが、「定型入力」はどのような形でキ ーボードから入力するか、というものです。これも右側の矢印で指定ができます。 ③「IME 入力モード」プロパティ

短いテキスト、長いテキストなどで指定します。これは入力時に自動的に日本語入力 の ON/OFF を指定するものです。電話番号のフィールドでは一般的にデータ型は短い テキストを使用しますが、実際に入力するデータは数値なので「IME 入力モード」が オフになっているほうが入力が容易です。

④「規定値」プロパティ

ほぼすべてのデータ型で指定できます。そのフィールドに入力する初期値を指定しま す。入力する際、あらかじめ指定した規定値が表示されますが、打ち変えることもで きます。

そのフィールドに入力する値がほぼ同じ場合に「規定値」プロパティを指定しておき、 規定値と異なる値を入力したい時だけ変更します。 ⑤「値要求」プロパティ

すべてのデータ型で指定できます。「値要求」プロパティを「はい」に設定すると、そ

のフィールドに値が入力されていない状態では保存ができなくなります。

⑥「標題」プロパティ

テーブルをデータシートビューで見ると、各列の見出しにはフィールド名が表示され ます。しかし、この見出しをフィールド名ではなく別の文字列を表示したい場合は「標 題」プロパティに指定します。

時々データシートビューを見ていると、「あれっ?こんなフィールドあったっけ?」と

思うことがありますが、おおむねこの標題プロパティが設定してあります。

3.「ふりがな」プロパティ

短いテキストで指定します。たとえば得意先テーブルに、「顧客名」と「顧客名(ふりがな)」 というフィールドを作成し「顧客名」には漢字で、「顧客名(ふりがな)」にはひらがなで入力す るようにしたいと思います。この時「顧客名」に漢字で入力すると自動的に「顧客名(ふりが な)」にふりがなが入力される設定です。

この場合、漢字を入力するフィールド(例では「顧客名」)の「ふりがな」プロパティを設定 します。右側に … ボタンが表示されますのでクリックします(テーブルの保存を要求される 場合は保存してください)。

「ふりがなの入力先」でふりがなを入力する欄(「顧客名(ふりがな)」)を指定します。さら に「ふりがなの文字種」で、全角ひらがなや全角カタカナなどのなかから選択します。「完了」 ボタンをクリックして完成です。

このふりがなは自動表示されたものを打ち変えることは可能です。

| ふりがなウィザード<br>ふりがな: | 自動ふりがなを設定します。この設定を行うと、フィールド '得意先名' の入力時に<br>、ふりがなの入力先に指定したフィールドに、自動的に入力されるようになります。入<br>力先はテキスト型のフィールドに限られることに注意してください。 |
|--------------------|----------------------------------------------------------------------------------------------------|
| 氏名<br>遠華上47元       | ふりがなの入力先 <ul> <li>● 既存のフィールドを使用する</li> <li>         ·<br/>·<br/>·</li></ul>                                            |
|                    | ○ 新しいフィールトを作成し、ふりがなを入力する                                                                                               |
|                    | そのかなの文字種                                                                                                    |
| -                  | キャンセル 完了(E)                                                                                                    |

図 2 ふりがなウィザード

4.「住所入力支援」プロパティ

短いテキストで指定します。住所を、「郵便番号」「都道府県」「住所」の3つのフィールドに 分けて入力することを想定します。例えば「郵便番号」を入力すると「都道府県」と「住所」 (特定できる部分まで)が自動的に入力されます。逆に「都道府県」と「住所」を入力すると 「郵便番号」が自動的に入力されるという設定です。

この場合、郵便番号を入力するフィールド、都道府県を入力するフィールド、住所を入力す るフィールドのいずれの「住所入力支援」プロパティで設定しても構いません。

やはり … ボタンが表示されるのでクリックします。「住所入力支援ウィザード」が表示されます。

1枚目の画面(図3)では郵便番号を入力するフィールドを指定します。「次へ」をクリック して2枚目の画面に進みます。ここでは住所をどのように分割するか(何分割にするか)を指 定します(図4)。2分割、3分割などのいくつかの選択肢のなかから指定します。ただし「建 物名」は郵便番号を入力しても自動入力されませんので設定してもあまり意味がありません。 何分割かを指定したら、それぞれをどのフィールドに入力するかを指定します。

最終画面(図5)は確認欄になります。郵便番号を入力する、あるいは住所を入力すると自動 的に他のコントロールの値が表示されるのを確認します。確認出来たら「完了」をクリックし て終了します。

| 住所入力支援ウィザード                           | このテーブルで郵便番号、住所、カスタマー バーコード データの入力を支援するた<br>めの設定を行います。入力先には必ずテキスト型のフィールドを指定してください。 |
|---------------------------------------|-----------------------------------------------------------------------------------|
| 郵便番号:<br>182=0021<br>住所:<br>東京都調布市調布ヶ | 郵便番号を入力するフィールドを指定してください。このフィールドは、後で指定する<br>住所フィールドと相互に入力が支援されます。<br>郵便番号: ●便番号    |
|                                       | カスタマー バーコードを入力するフィールドを指定してください。カスタマー バーコードは、郵便番号と住所の両方が入力されると、自動的に生成されます。         |
|                                       | □ カスタマー バーコードデータを入力する<br>バーコードデータ:                                                |
|                                       | <b>キャンセル</b> < 戻る(B) 次へ(N) > 完了(E)                                                |

図 3 住所入力支援ウィザード 1/3

| 住所入力支援ウイサート                                         | 住所を入力するフィールドを指定してください。住所のフィールドは、4 つまで分割<br>して指定できます。住所の構成を選択すると、必要なフィールドと入力データの例<br>が表示されます。                                                               |   |
|-----------------------------------------------------|----------------------------------------------------------------------------------------------------|---|
| 郵便番号:<br>182-0021<br>都道: 3:<br>東京都<br>住所<br>調布市調布ヶ丘 | 住所の構成<br><ul> <li>分割なし</li> <li>住所と建物名の2分割</li> <li>都道府県と住所の2分割</li> <li>都道府県、住所、建物名の3分割</li> <li>都道府県、市区郡、住所の3分割</li> <li>都道府県、市区郡、町村域、建物名の4分割</li> </ul> |   |
|                                                     | <ul> <li>都道府県: 都道府県 マ 東京都</li> <li>住所: 住所 マイクロソフト調布技術 2ンター</li> </ul>                                                                                      |   |
|                                                     | キャンセル < 戻る( <u>B</u> ) 次へ( <u>N</u> ) > 完了( <u>E</u> )                                                                                                    | ] |

図 4 住所入力支援ウィザード 2/3

| 住所入力支援ウィザード |                                                                    |                                                                              |
|-------------|--------------------------------------------------------------------|------------------------------------------------------------------------------|
|             | これで、このテーブルへの<br>以下のテキスト ボックス<br>キスト ボックスに入力す<br>郵便番号<br>都道府県<br>住所 | 注所入力支援機能の設定は完了しました。          で入力動作の確認ができます。郵便番号や住所のテ<br>ると、対応するデータが自動入力されます。 |
|             | キャンセル                                                              | < 戻る(B) 次へ(N) > 完了(F)                                                        |

図 5 住所入力支援ウィザード 3/3

クエリでのプロパティの設定はプロパティシートを表示して設定します。リボンの「デザイン」タブの「プロパティシート」ボタンをクリックすると、右側に「プロパティシート」が表示されます。

| クエリ ツール                                                                                            | 資料作成用:データベ・                                                                   | -Z-C:¥Users¥t_fur                                                                                      | ¥OneDrive¥デスクトッフ          | f¥一時¥Access配布資 | 料¥資… Fu | uhashi Tatsuya 🕞                           | ) –                   | ٥ | × |
|----------------------------------------------------------------------------------------------------|-------------------------------------------------------------------------------|----------------------------------------------------------------------------------------------------|---------------------------|----------------|---------|--------------------------------------------|-----------------------|---|---|
| デザイン         デ・デーブル           デーブル         ※           得意先         *           宿意先30         福意先30 | 夕 実行したい作用 行の挿入 「雪 列の料 行の削除 ビルター シェリ設定 ・ 下 ・ 下 ・ 、 、 、 、 、 、 、 、 、 、 、 、 、 、 、 | 戦を入力してください<br>■入<br>1時<br>「すべて ↓<br>第<br>5<br>5<br>5<br>5<br>5<br>5<br>5<br>5<br>5<br>5<br>5<br>5<br>5 | 【⑦】<br>↑ パラメーター<br>表示/非表示 | 151 5-1        |         | プロパティ シ<br>選択の種類: フィー)<br>標準<br>ルックア<br>説明 | ノート<br>レド プロパティ<br>マグ |   | Â |
| 「新使番号」<br>「新使香号」<br>住所<br>たコード                                                                     | ▼<br>▼<br>77登先名<br>(酒香午)                                                      | <b>新运行供</b><br>课者本                                                                                     | (土所<br>通常先                | 愛注日            | Þ       | 書式<br><u>定至入力</u><br>標題                    |                       |   |   |
| V                                                                                                  | 177,0076                                                                      | 17/876                                                                                                 | 177.875<br>V              |                |         |                                            |                       |   | Γ |

図 6 クエリのプロパティシート

クエリのデザインビューの下段でカーソルがあるフィールドのプロパティが表示されます。

設定できるプロパティは以下の通りです。

## 表 1 クエリのプロパティ

| プロパティ名 | データ型       | 概要                    |  |  |
|--------|------------|-----------------------|--|--|
| 説明     | すべて        | メモ書き程度の役割、特別の機能はない    |  |  |
| 書式     | すべて        | テーブルのプロパティの書式と同じ      |  |  |
| 標題     | すべて        | テーブルのプロパティの標題と同じ      |  |  |
| 定型入力   | テキスト、日付/時刻 | テーブルのプロパティの定型入力と同じ    |  |  |
| 文字書式   | テキスト       | テキスト/リッチテキスト から選択     |  |  |
| 小数点以下表 |            | テーブルのプロパティの小数点以下表示桁数と |  |  |
| 示桁数    | <u> </u>   | 同じ                    |  |  |

クエリで設定できるプロパティの種類は少なく、またテーブルのプロパティとほぼ同じです。 テーブルにプロパティが設定されていればクエリではそれを引き継ぐのでテーブルで設定して おくことをお勧めします。

ただしクエリの演算フィールドの場合はテーブルから引き継ぐことができませんので、「書式」 プロパティなどをクエリで設定します。 IV. フォーム・レポートのプロパティ

フォームにおいては、フォーム全体、フォームヘッダー、詳細、フォームフッターおよび各 コントロールにプロパティの設定が可能です。レポートではレポートヘッダー、ページヘッダ ー、詳細、ページフッター、レポートフッターおよび各コントロールにプロパティの設定が可 能です。フォーム、レポートのプロパティに関してはほぼ同一なので一緒に説明します。

リボンの「デザイン」タブの「プロパティシート」ボタンをクリックして、プロパティシートを表示して設定します。

フォーム、レポートのプロパティシートには、上部に「書式」「データ」「イベント」「その他」

コントロールのプロパティを表示する場合は、コントロールを選択します。フォームヘッダ ー、レポートヘッダーや詳細などのプロパティの場合は、それぞれのバーをクリックします。 フォーム、レポート全体のプロパティを表示するには図7に表示されている位置でクリックし ます。

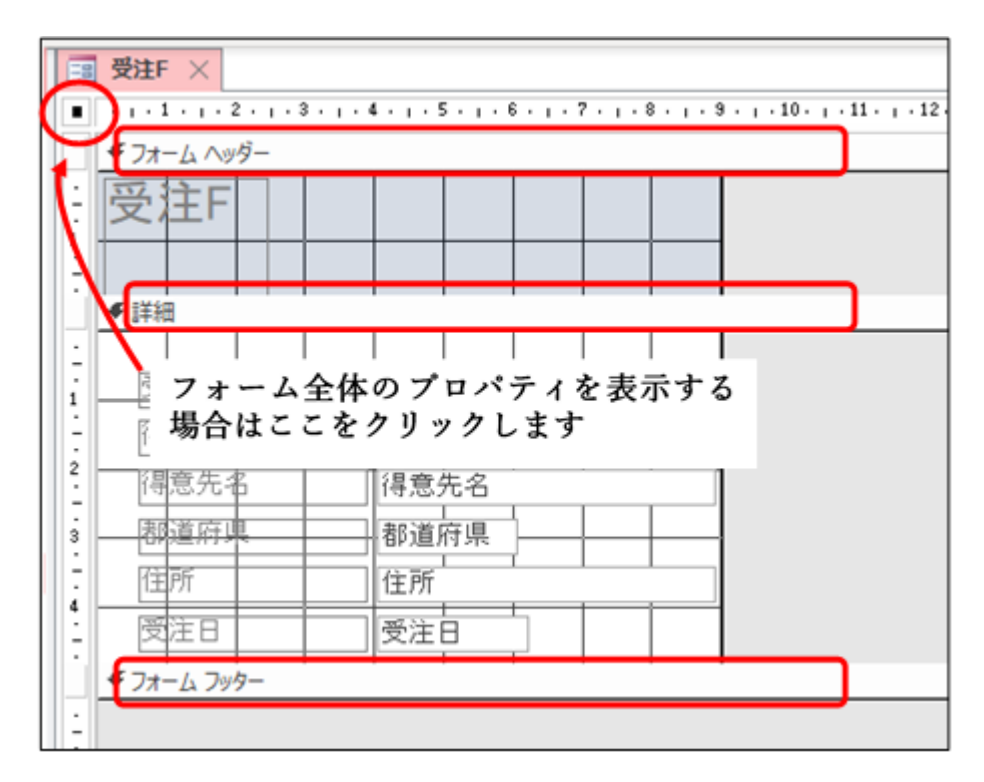

- 図 7 フォームのデザインビュー
- 1. フォーム・レポート全体のプロパティ

| プロパティ名   | タブ       | 概要                        |
|----------|----------|---------------------------|
| 標題       | 書式       | フォームビューを表示したときのタブに表示される名前 |
|          |          | を、フォーム名以外のものにしたい場合に指定する。  |
| 既定のビュー   | 書式       | 作成時に指定したフォームのレイアウトが表示される。 |
|          |          | 変更するとフォームの配置が乱れることがある。    |
| レコードセレクタ | 書式       | レコードセレクタの表示/非表示           |
| 移動ボタン    | 書式       | 移動ボタンの表示/非表示              |
| レコードソース  | データ      | フォームに表示されるデータの抽出元。テーブルやクエ |
|          |          | リ名、SQLのSELECT 句が表示される     |
| データの入力用  | <u> </u> | データの新規入力用(既存データの編集・削除ができな |
|          | 5-9      | い)とするかの指定                 |
| 追加の許可    |          | フォームを利用して、新規データの追加、既存データの |
| 削除の許可    | データ      | 削除、既存データの変更を許可するかの指定      |
| 変更の許可    |          |                           |

2. フォームヘッダー、レポートヘッダー、ページヘッダーのプロパティ

| プロパティ名 | タブ | 概要                        |
|--------|----|---------------------------|
| 可視     | 書式 | 「いいえ」を指定するとフォームビューでフォームヘッ |
|        |    | ダーが表示されなくなる。              |
| 高さ     | 書式 | フォームヘッダーの高さをデジタルで指定できる。   |
| 背景色    | 書式 | 背景の色の指定。                  |

3. 詳細のプロパティ

| プロパティ名 | タブ | 概要                        |  |
|--------|----|---------------------------|--|
| 可視     | 書式 | 「いいえ」を指定するとフォームビューで詳細が表示さ |  |
|        |    | れなくなる。                    |  |
| 高さ     | 書式 | 詳細の高さをデジタルで指定できる          |  |
| 背景色    | 書式 | 背景の色の指定。                  |  |
| 代替の背景色 | 書式 | 1行おきの交互の塗りつぶしの色の指定        |  |

4. フォームフッター、ページフッター、レポートフッターのプロパティ

| プロパティ名 | タブ | 概要                        |
|--------|----|---------------------------|
| 可視     | 書式 | 「いいえ」を指定するとフォームビューでフォームフッ |
|        |    | ターが表示されなくなる。              |
| 高さ     | 書式 | フォームフッターの高さをデジタルで指定できる。   |
| 背景色    | 書式 | 背景の色の指定。                  |

5. ラベルコントロールのプロパティ

| プロパティ名  | タブ  | 概要                        |
|---------|-----|---------------------------|
| 標題      | 書式  | ラベルの表示文字列。ラベルの上でクリックして打ち変 |
|         |     | えることもできるし、標題プロパティを変更しても表示 |
|         |     | 文字列が変わる。                  |
| 可視      | 書式  | 「いいえ」を指定するとフォームビューでラベルが表示 |
|         |     | されなくなる。                   |
| 幅       | 書式  | ラベルの幅をデジタルで指定できる。         |
| 高さ      | 書式  | ラベルの高さをデジタルで指定できる。        |
| 背景色     | 書式  | 背景の色の指定。                  |
| 境界線スタイル | 書式  | ラベルの枠線の指定。透明を指定すると枠線が表示され |
|         |     | なくなる。                     |
| フォントサイズ | 書式  | ラベルの表示文字列のフォントサイズ。        |
| 配置      | 書式  | ラベル内での表示文字列の配置。右揃えや中央揃え、均 |
|         |     | 等割り付けも指定できる。              |
| 前景色     | 書式  | 表示文字列のフォントの色              |
| 名前      | その他 | ラベルコントロールの名前。ラベルの場合はモジュール |
|         |     | 等を使用しなければ変更する理由はない。       |

6. テキストボックスコントロールのプロパティ

| プロパティ名    | タブ  | 概要                         |
|-----------|-----|----------------------------|
| 書式        | 書式  | テーブル、クエリの書式と同じ。            |
| 小数点以下表示桁数 | 書式  | 小数点以下の表示桁数。格納されているデータが数値で  |
|           |     | なければ関係ない。                  |
| 可視        | 書式  | 「いいえ」を指定するとフォームビューで表示されなく  |
|           |     | なる。                        |
| 幅         | 書式  | テキストボックスの幅をデジタルで指定できる。     |
| 高さ        | 書式  | テキストボックスの高さをデジタルで指定できる。    |
| 境界線スタイル   | 書式  | テキストボックスの枠線の指定。透明を指定すると枠線  |
|           |     | が表示されなくなる。                 |
| フォントサイズ   | 書式  | ラベルの表示文字列のフォントサイズ。         |
| 配置        | 書式  | ラベル内での表示文字列の配置。右揃えや中央揃え、均  |
|           |     | 等割り付けも指定できる。               |
| 前景色       | 書式  | 表示文字列のフォントの色               |
| コントロールソース | データ | テキストボックスに表示されるデータの抽出元。フィー  |
|           |     | ルド名が表示される。                 |
|           |     | 新規にテキストボックスを追加(非連結)し関数や計算  |
|           |     | 式を入力した場合、ここに表示される          |
| 使用可能      | データ | 「いいえ」を指定するとフォームビューで編集できず、  |
|           |     | またテキストボックスを選択もできなくなる。      |
| 編集ロック     | データ | 「はい」を指定するとフォームビューで編集できないが、 |
|           |     | 選択はできる。                    |
| 名前        | その他 | テキストボックスコントロールの名前。新規にテキスト  |
|           |     | ボックスを追加(非連結)し関数や計算式を入力する場  |
|           |     | 合、名前で指定するので変更する場合がある。      |
| 住所入力支援    | その他 | テーブルの住所入力支援と同じ。            |